## What's in the Package / Contenu de l'emballage / Wat in het packet zit / Paket İçeriği

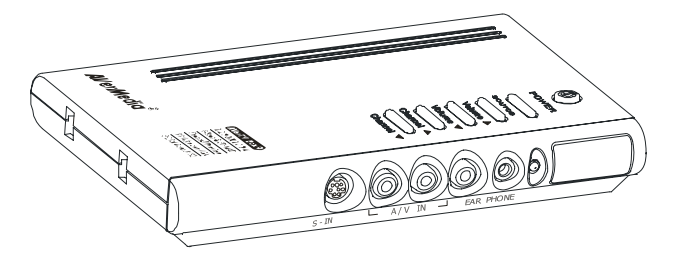

## **AVerMedia AVerTV Box9**

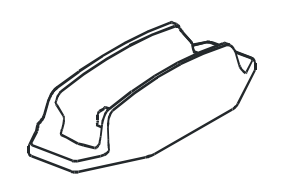

EUROP

50000

- Vertical Stand
- Montant vertical

000

- Verticale Standaard
- Dikey Ayak

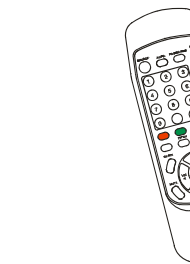

- Remote Control (with batteries)
- Télécommande (avec piles)
- Afstandsbediening (met batterijen)
- Uzaktan Kumanda Aleti (Pilleri İle

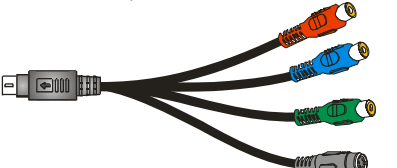

- S-Video/Component 2-in-1 Cable .
- Câble S-Vidéo/Composant 2-en-1
- S-Video/Component 2-in-1 kabel
- Tek kabloda S-Video/Bilesen Sinvali

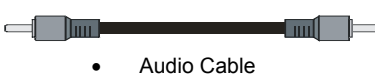

- Power Adapter .
- Adaptateur secteur

VGA Cable Câble VGA

VGA kabel

VGA Kablosu

- Stroom Adapter
- Enerji Kablo Adaptörü

|  | -39- |  |
|--|------|--|
|  |      |  |
|  |      |  |
|  |      |  |

ν

С

- Câble audio
- Audiokabel
- Ses Kablosu

## The AVerMedia AVerTV Box9 Unit/ L'unité AVerMedia® AVerTV Box9 / Het AVerMedia® AVerTV Box9 apparaat/ AVerMedia® AVerTV Box9 Ünitesi

#### Touch Button Control Panel / Panneau de contrôle avec boutons/ Touch toets Configuratiescherm/ Dokunmatik Düğmeli Kumanda Panosu

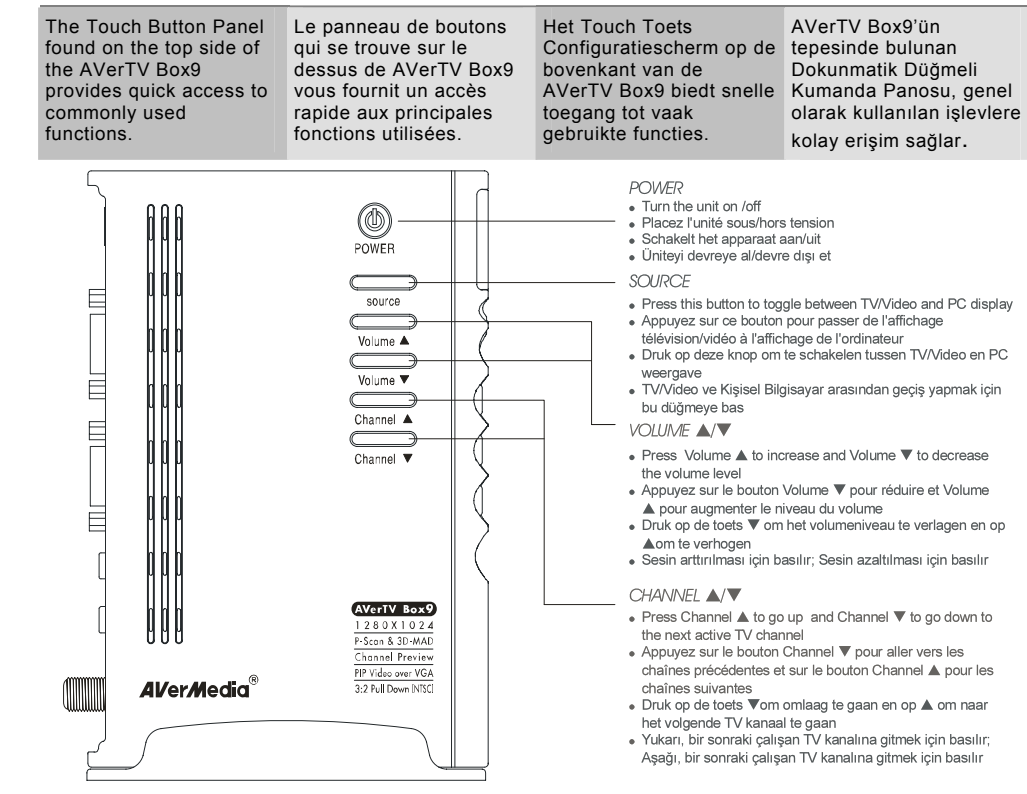

## Infrared Sensor / Détecteur infrarouge/ Infrarood Sensor/ Kızılötesi Algılayıcı

| /hen using the remote<br>ontrol, aim it at the In-<br>ared Sensor which is<br>wated at the front panel<br>f the AVerTV Box9.        | Lorsque vous utilisez la<br>télécommande, pointez-<br>la vers le détecteur<br>infrarouge qui est situé<br>sur le panneau avant de<br>AVerTV Box9. | Wanneer u de<br>afstandsbediening<br>gebuikt, richt deze op de<br>Infrarood Sensor die aan<br>de voorkant van de<br>AVerTV Box9 zit. | Uzaktan kumanda aleti ile,<br>AVerTV Box9 ön panosuna<br>konmuş bulunan Kızıl Ötesi<br>algılayıcıya kumanda edilir. |  |  |  |
|----------------------------------------------------------------------------------------------------|----------------------------------------------------------------------------------------------------|----------------------------------------------------------------------------------------------------|----------------------------------------------------------------------------------------------------|--|--|--|
| INFRARED REMOTE SENSOR     DÉTECTEUR TÉLÉCOMMANDE INFRAROUGE     SENSOR INFRAROOD AFSTANDSBEDIENING     KIZILÖTESI UZAKTAN ALGILAMA |                                                                                                    |                                                                                                    |                                                                                                    |  |  |  |
| $\neg$                                                                                                    | S-IN L                                                                                                    | A / V IN - EAR PHONE                                                                                                    |                                                                                                    |  |  |  |

1

P/N 300AABHK Made in Taiwan

 User's Manual Ce quide d'utilisation Deze Gebruikershandleiding Kullanıcı Elkitabı Birlikte)

#### Connection Ports / Ports de connexion/ Aansluitingen/ Bağlantı Kapıları

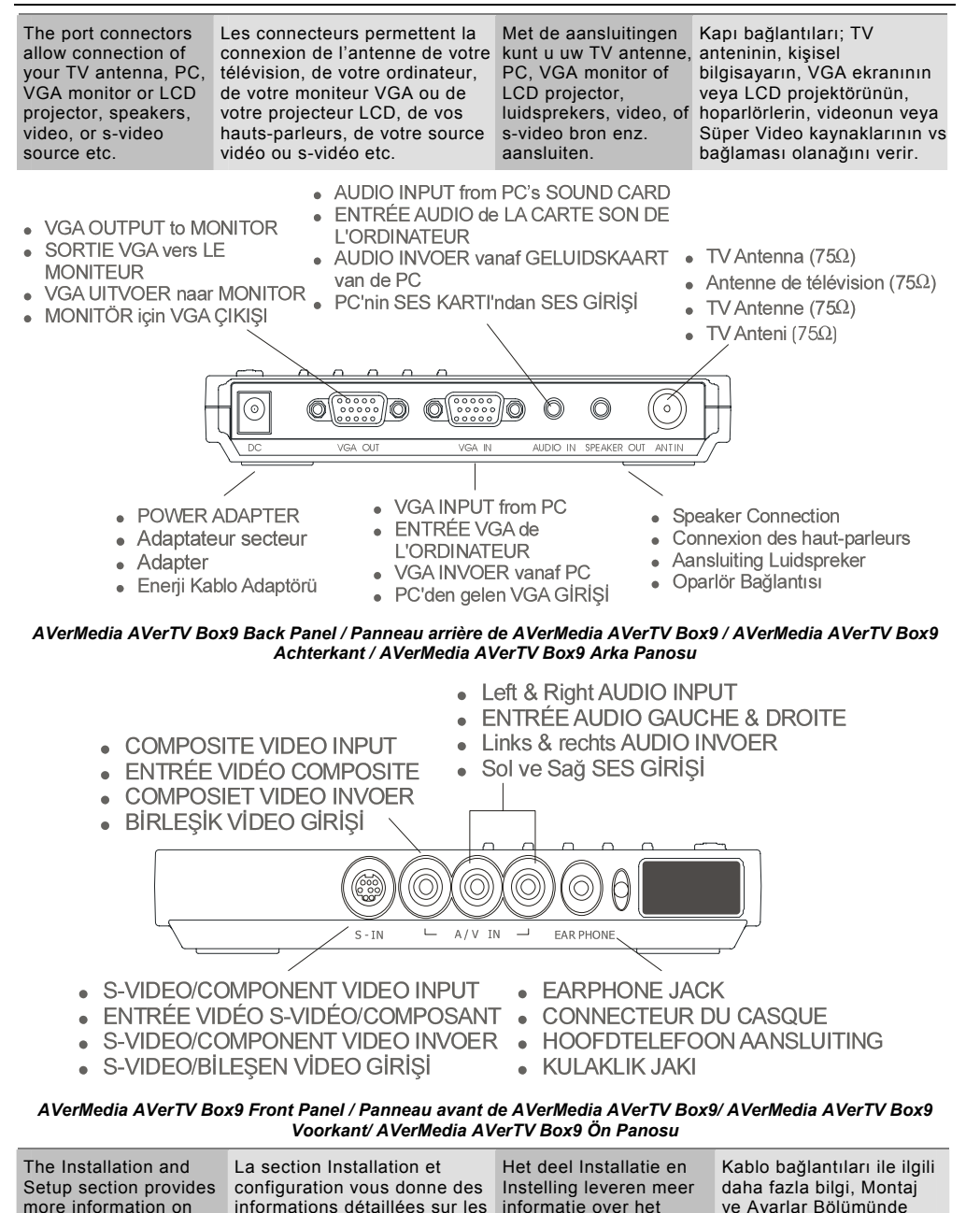

cable connections.

connexions des câbles.

verilmistir.

aansluiten van kabels.

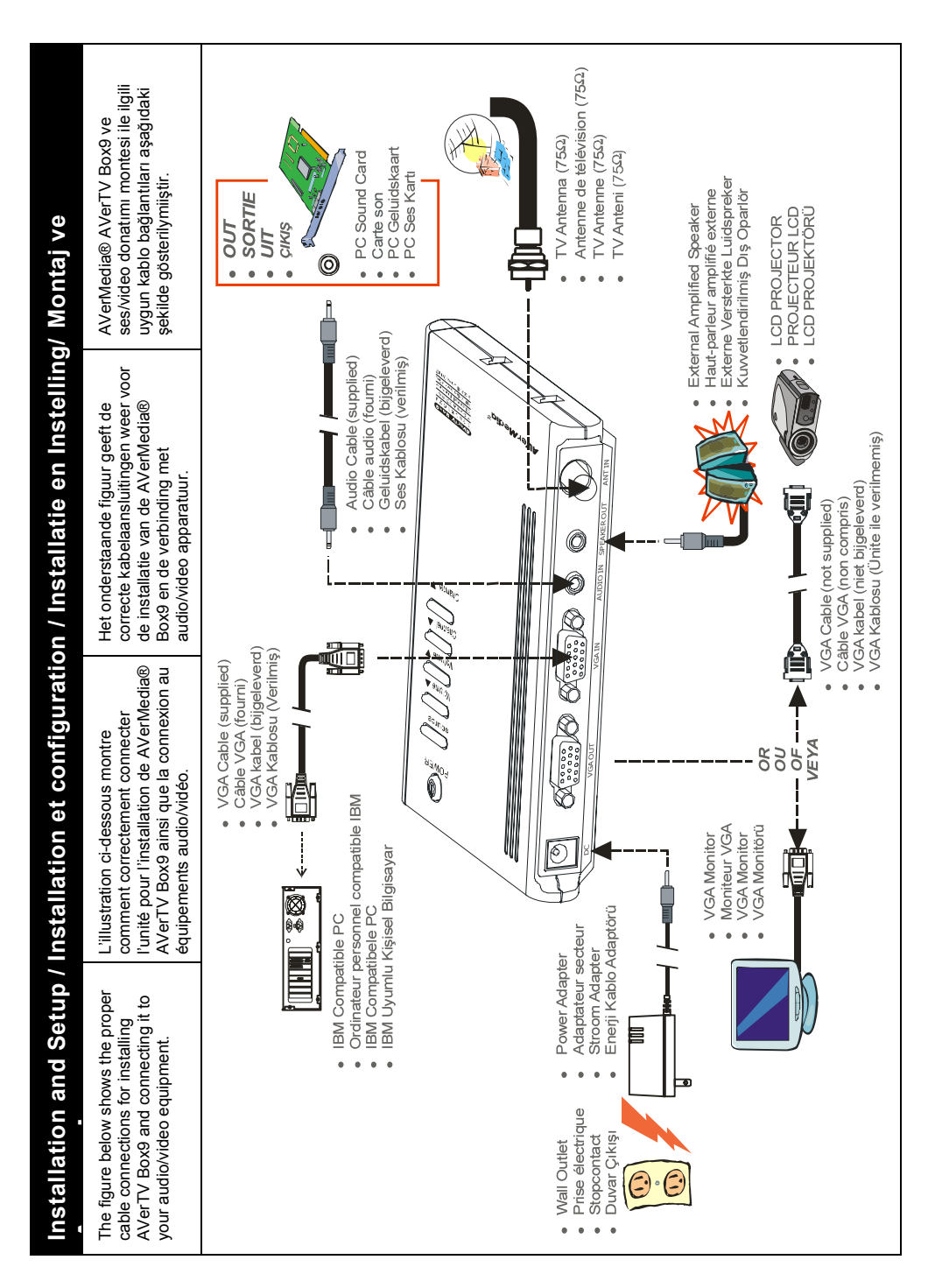

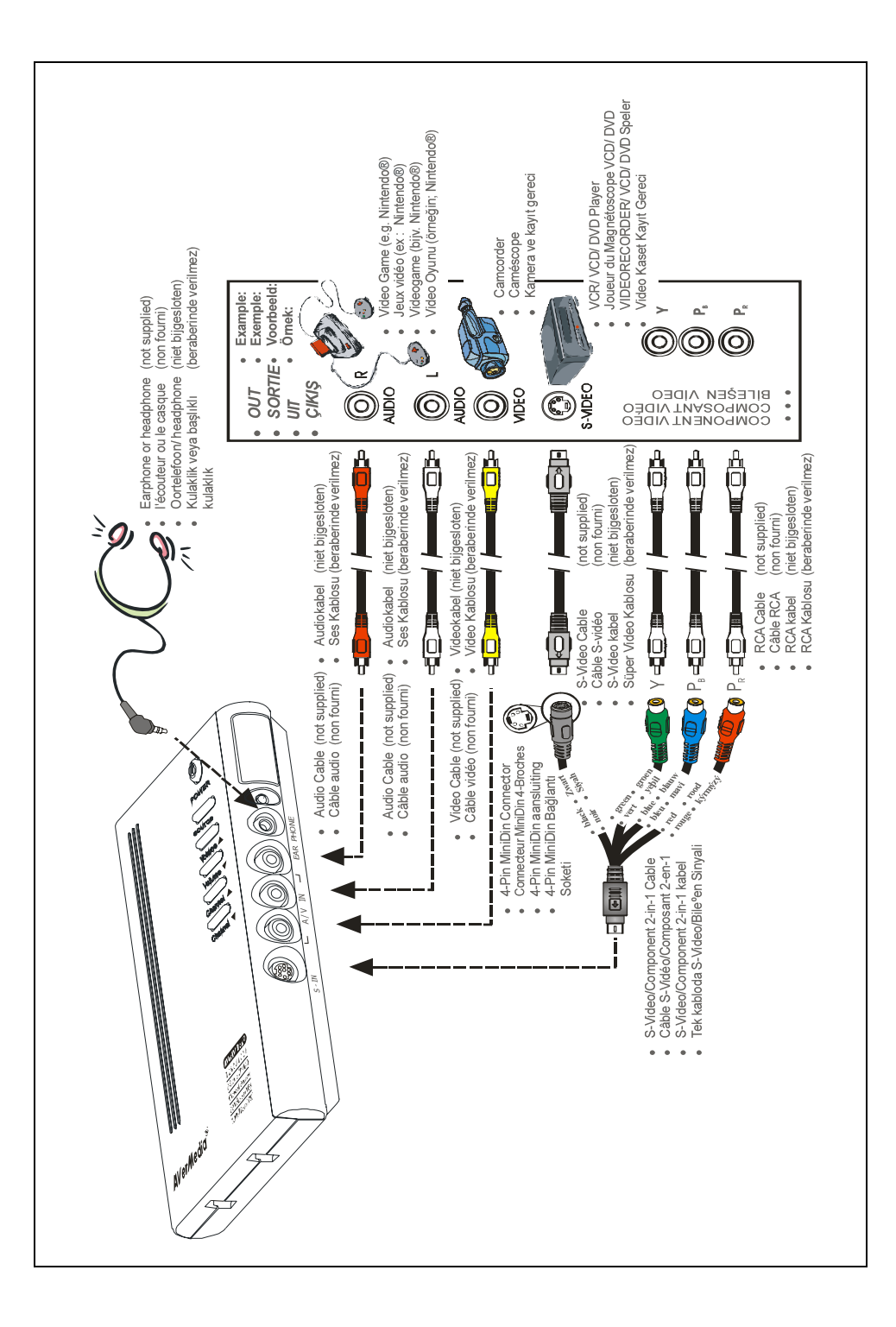

## Using the AVerMedia AVerTV Box9/ Utilisation de AVerMedia® AVerTV Box9/ De AVerMedia® AVerTV Box9 gebruiken/ AVerMedia® AVerTV Box9 Kullanımı

Different countries have different TV systems, for example, PAL-BG, PAL-DK. NTSC-J. NTSC-M...etc. DK. NTSC-J. NTSC-AVerTV Box9 functions only with the TV system AVerTV Box9 ne fonctionne of the country it is manufactured for and originally distributed in. Each column in the table below corresponds to a different type of TV system. Only one of these TV systems (only one column) will appear as your SET AREA. Make sure that vou select the correct country signal from the menu. To change the area setting, refer to SET AREA (page 8).

Les différents pays possédent différents systèmes de télévision, par exemple, PAL-BG, PAL-M...etc. AVerMedia qu'avec le système de télévision du pays pour lequel il a été fabriqué et dans lequel il est distribué. Chacune des colonnes du tableau ci-dessous correspond à un système de télévision différent. L'un de ces systèmes de télévision (seulement une colonne) apparaîtra comme votre CONFIG ZONE (SET AREA). Assurez-vous de sélectionner correctement le signal selon le pays à partir du menu. Pour modifier la configuration de la zone, reportez vous à CONFIGURER LA ZONE (SET AREA) (page 8).

Verschillende landen hebben verschillende TV systemen, bijvoorbeeld, PAL-BG, PAL-DK, NTSC-J. NTSC-M...enz. AVerMedia AVerTV Box9 functioneert alleen met het TV systeem van het land waarvoor het is gemaakt en waarin het oorspronkelijk is verstrekt. Elke kolom in onderstaande tabel correspondeert met een ander type TV systeem. Slechts één van deze TV systemen (één per kolom) verschiint als uw **INGESTELD GEBIED (SET** AREA). Zorg dat u het correcte landsignaal kiest in het menu. Om de gebiedsinstelling te wijzigen, zie GEBIED **INSTELLEN (SET AREA)** (pagina 8).

Farklı ülkelerin farklı TV sistemleri olabilir, örneğin PAL-BG, PAL-DK. NTSC-J. NTSC-M. vs gibi. AVerMedia AVerTV Box9 ise, sadece üretilmis olduğu ve oriiinal olarak dağıtımının vapıldığı ülkenin TV sistemine göre calışır. Farklı TV Sistemleri. asağıdaki tablo icerisinde her sütunda tek tek verilmis olup. **ICERISINDE CALIŞILAN BÖLGE** (SET AREA) olarak, mönüden doğru ülke seçilir. Bölge ayarının değiştirilmesi için Sayfa 8, BÖLGE AYARI'na bakınız.

| NTSC-J | PAL-N     | SECAM-DK | SECAM-L | PAL-I | PAL-BG        | PAL-DK   |
|--------|-----------|----------|---------|-------|---------------|----------|
| JAPAN  | PAL-M     | BULGARIA | FRANCE  | UK    | AUSTRALIA     | CHINA    |
|        | NTSC-M    | RUSSIA   |         | HK    | AUSTRIA       | CZECH    |
|        | ARGENTINA | UKRAINE  |         |       | BANGLADESH    | HUNGARY  |
|        | BRAZIL    |          |         |       | BELGIUM       | POLAND-1 |
|        | KOREA     |          |         |       | DENMARK       | POLAND-2 |
|        | TAIWAN    |          |         |       | EGYPT         | POLAND-3 |
|        | USA-STD   |          |         |       | GERMANY       | SLOVAKIA |
|        | USA-HRC   |          |         |       | GREECE        |          |
|        | USA-IRC   |          |         |       | INDIA         |          |
|        |           |          |         |       | INDONESIA     |          |
|        |           |          |         |       | IRAN          |          |
|        |           |          |         |       | ITALY         |          |
|        |           |          |         |       | NETHERLANDS   |          |
|        |           |          |         |       | NETHERLANDS_1 |          |
|        |           |          |         |       | NETHERLANDS_2 |          |
|        |           |          |         |       | RUMANIA       |          |
|        |           |          |         |       | PORTUGAL      |          |
|        |           |          |         |       | SINGAPORE     |          |
|        |           |          |         |       | SLOVENIA      |          |
|        |           |          |         |       | SPAIN         |          |
|        |           |          |         |       | SWEDEN        |          |
|        |           |          |         |       | SWITZERLAND   |          |
|        |           |          |         |       | TURKEY        |          |
|        |           |          |         |       | UAE           |          |

| To ensure that you can  | Pour vous assurer de pouvoir  | Om zeker te zijn dat u   | Bölgede çalışan tüm TV         |
|-------------------------|-------------------------------|--------------------------|--------------------------------|
| select and watch all    | sélectionner et regarder      | alle actieve kanalen     | kanallarının seçilmesi,        |
| ac-tive channels, refer | toutes les chaînes actives,   | kunt selecteren en       | otomatik olarak                |
| to section CH SCAN      | reportez-vous à la section    | bekijken, zie het deel K | taranması, belleğe             |
| (page 7) on how to      | BÁLAYAGE CH (CH SCAN)         | SCAN (CH SCAN)           | alınması ve seyredilmesi       |
| automa-tically scan     | (page 7) pour savoir comment  | (pagina 7) over het      | ile ilgili bilgiler için Sayfa |
| and memo-rize all       | balayer automatiquement et    | automatisch scannen en   | 7'daki KANAL TARAMA            |
| active TV chan-nels in  | mémoriser les chaînes de      | onthouden van alle       | (CH SCAN) Bölümüne             |
| your area.              | télévision actives dans votre | actieve TV kanalen in    | bakınız.                       |
|                         | zone.                         | uw gebied.               |                                |

# Accessing TV Controls / Accéder aux contrôles de télévision/ Toegang tot TV bediening/ TV Kumandalarına Erişim

| To access various TV   | Pour accéder les        | Voor toegang tot de       | Çeşitli TV kumandalarına |
|------------------------|-------------------------|---------------------------|--------------------------|
| controls, open up the  | différents contrôles de | diverse functies, open de | erişmek için, Mönü       |
| menu displays or press | télévision, ouvrez le   | menuweergave of druk      | Ekranı açılır veya       |
| on the remote control  | menu ou appuyez sur les | op de toetsen van de      | uzaktan kumanda aleti    |
| buttons.               | boutons de la           | afstandsbediening.        | düğmelerine basılır.     |
|                        | télécommande            |                           |                          |

The Remote Control/ Télécommande/ De Afstandsbediening/ Uzaktan kumanda aleti

| The diagram below shows<br>the remote control unit<br>layout. L'illustra<br>suivante<br>l'apparen<br>télécom |                      | tion de la page De figuur op d<br>montre pagina toont e<br>nce de l'unité duidelijke lay-<br>mande. afstandsbedie |                                                                                   | op de volgende<br>ont een<br>lay-out van de<br>ediening. | e Uzaktan kumanda aleti<br>ile ilgil.i ayrıntılı şekil<br>aşağıda verilymiştir.                                                    |                                                                                                    |                                                                                                    |
|----------------------------------------------------------------------------------------------------|----------------------|----------------------------------------------------------------------------------------------------|-----------------------------------------------------------------------------------|----------------------------------------------------------|----------------------------------------------------------------------------------------------------|----------------------------------------------------------------------------------------------------|----------------------------------------------------------------------------------------------------|
| 1                                                                                                    | 11                   | 1<br>AV/PC                                                                                                    | To toggle<br>between<br>Video or<br>display                                       | e<br>TV/<br>PC                                           | Pour passer de<br>l'affichage<br>télévision/vidéo<br>vers l'affichage<br>de l'ordinateur                                           | Schakelt tussen<br>TV/Video of PC<br>weergave                                                                                                    | TV/Video veya<br>harici video<br>kaynaðý ara-<br>sýnda geçiþ<br>yapmak için                                                    |
|                                                                                                    | 12                   | 2<br>SOURCE                                                                                                    | Switch be<br>TV or ext<br>video sou                                               | etween<br>ternal<br>urces                                | Bascule de la<br>télévision vers<br>des sources<br>vidéo externes                                                                  | Schakelt tussen<br>TV of externe<br>videobronnen                                                                                                    | TV veya harici<br>video kaynaðý<br>arasýnda<br>geçiþ yap                                                                       |
| 3<br>1 2 3 <sup>menero</sup><br>4 6 5 6 <sup>Lag</sup>                                                       | 13<br>14             | <b>3</b><br>NUMBER<br>BUTTONS                                                                                     | To select channel                                                                 | a TV                                                     | Pour selection-<br>ner une chaîne<br>de télévision                                                                                 | Om een TV<br>kanaal te<br>selecteren                                                                                                    | TV kanalýnýn<br>seçilmesi                                                                                                    |
|                                                                                                    | 15<br>16<br>17<br>18 | 4<br>FASTEXT LINK<br>buttons<br>(option)                                                                          | Jumps to<br>teletext p<br>which the<br>correspon                                  | o the<br>bage<br>e color<br>nds to                       | Va sur la page<br>télétexte à<br>laquelle<br>correspond la<br>couleur.                                                             | Springt naar de<br>teletext pagina<br>die met de<br>kleur<br>correspondeert                                                                                        | Rengin<br>karþýlýk<br>geldiði<br>teletekst<br>sayfasýna atlar                                                                  |
| 7                                                                                                    | 19<br>20             | 5<br>PIP CH                                                                                                    | To use the<br>normal function of the<br>▲, CH ▼<br>◀, and V<br>buttons in<br>mode | ne<br>Inc-<br>e CH<br>/, Vol<br>⁄ol ▶<br>n PIP           | Pour utiliser les<br>fonctions<br>normales des<br>boutons CH ♥,<br>CH ▲, Vol ◀ et<br>Vol ► en mode<br>PIP                          | Om de normale<br>functies van de<br>$CH \triangleq, CH \lor$ ,<br>Vol $\blacktriangleleft$ en Vol $\blacktriangleright$<br>toetsen te<br>gebruiken in PIP<br>modus | CH▲, CH▼,<br>Vol◀ ve Vol►<br>standart iþlev<br>düðmelerinin<br>kullanýlmasý                                                    |
| Avermedia                                                                                                    | ) - 21               | 6<br>PIP Pos.                                                                                                    | To move<br>small TV/<br>screen us<br>the CH▲<br>▼, Vol◀,<br>Vol► but<br>PIP mode  | the<br>/Video<br>sing<br>., CH<br>, and<br>tons in<br>e  | Pour déplacer le<br>petit écran<br>télévision/vidéo<br>en utilisant les<br>boutons CH ▼,<br>CH ▲, Vol ◀ et<br>Vol ► en mode<br>PIP | verplaatsen met<br>de CH ▲, CH<br>▼, Vol ◀, en Vol<br>▶ toetsen in PIP<br>modus                                                                                    | Küçük TV/<br>Video ekra-<br>nýnýn CH▲,<br>CH▼, Vol◀ ve<br>Vol►duðmeleri<br>ni kullanmak<br>suretiyle<br>hareket<br>ettirilmesi |

| 7<br>CHANNEL<br>RETURN               | Go to the previously selected channel                                                                                                    | Permet d'aller vers la<br>chaîne précédemment<br>sélectionnée                                                                                                    | Ga naar het eerder<br>geselecteerde kanaal                                                                                                    | Daha önce seçilmiþ<br>kanala git                                                                                                    |
|--------------------------------------|----------------------------------------------------------------------------------------------------|----------------------------------------------------------------------------------------------------|----------------------------------------------------------------------------------------------------|----------------------------------------------------------------------------------------------------|
| <b>8</b><br>MUTE                     | To turn off /on the sound                                                                                                    | Active/désactive le son                                                                                                    | Schakelt het geluid<br>uit/aan                                                                                                    | Sesin açýlýp kapatýlmasý<br>için                                                                                                    |
| 9<br>MENU                            | To call up the menu display                                                                                                    | Pour appeler le menu                                                                                                    | Om de menuweergave op te roepen                                                                                                    | Mönü görüntüsünün<br>çaðýrýlmasý                                                                                                    |
| 10<br>CH▲/▼                          | *Go to the next or pre-<br>vious TV channel line<br>up<br>*Use these buttons to<br>make the selection in<br>the menu or picture<br>setting<br>* In adjusting the OSD<br>position, use these<br>buttons to move the<br>menu display up and<br>down of the screen | *Passe à la chaîne<br>suivante ou précédente de<br>la liste<br>*Utilisez ces boutons pour<br>effectuer la sélection du<br>menu ou la configure-tion<br>de l'image<br>* Lors de l'ajustement de la<br>position de l'OSD, utilisez<br>ces boutons pour vous<br>déplacer dans le menu<br>vers le haut ou le bas de<br>l'écran | *Ga naar het volgende of<br>vorige TV kanaal<br>*Gebruik deze toetsen<br>om selecties in het menu<br>te maken of<br>beeldinstellingen<br>* Om de OSD positie te<br>wijzigen, gebruikt u deze<br>toetsen om te<br>verplaatsen de<br>menuweergave omhoog<br>of omlaag in het scherm | *Bir sonraki veya bir<br>önceki TV kanalýna git<br>*Bu důðmeyi, menüde<br>veya resim ayarlarýnda<br>seçim yapmada kullan<br>* Ekran Gösterimi ile ilgili<br>konum ayarýnda hareket<br>için bu důðmeyi kullan                   |
| 11<br>PC BGM/ Res.                   | - Switch the audio<br>source from the<br>AVerTV Box9 when in<br>PC display mode<br>- Switch between the<br>available display<br>resolution settings<br>when in TV/Video<br>mode                                                                                 | <ul> <li>Bascule la source audio<br/>de AVerTV Box9 lorsque<br/>l'appareil est en mode<br/>affichage ordinateur</li> <li>Bascule entre les<br/>paramètres de résolu-<br/>tions disponibles en mode<br/>Télévision/ Vidéo</li> </ul>                                                                                        | * Schakelt de geluidsbron<br>van de AVerTV Box9 in<br>tijdens de PC<br>weergavemodus<br>* Schakelt tussen de<br>beschikbare<br>beeldresolutie<br>instellingen in de<br>TV/Videomodus                                                                                              | <ul> <li>Kiþisel Bilgisayar,<br/>modu gösterdiðinde;<br/>AVerTV Box9'den ses<br/>kaynaðýna baðlan</li> <li>TV/Video modunda<br/>bulunulduðunda<br/>baðlantýyý, mevcut<br/>çözünürlük ayarý<br/>sýnýrlarý içerine al</li> </ul> |
| 12<br>POWER                          | Turn the unit on/off                                                                                                    | Place l'unité hors/sous<br>tension                                                                                                    | Schakel het apparaat<br>aan/uit                                                                                                    | Üniteyi aç/kapat                                                                                                    |
| <b>13</b><br>MTS/ STEREO<br>(option) | If the channel offers<br>multi-language feature,<br>press this button to<br>toggle between<br>languages.                                                                                                    | Si la chaîne possède<br>plusieurs langues, appuyez<br>sur ce bouton pour passer<br>d'une langue à l'autre.                                                                                                    | Wanneer het kanaal de<br>multi-taal functie biedt,<br>drukt u op deze toets om<br>te schakelen tussen<br>talen.                                                                                                    | Kanalýn çok dil özelliðine<br>sahip bulunmasý halinde,<br>diller arasýnda geçiþ<br>yapmak için bu düðmeye<br>bas.                                                                                                    |
| <b>14</b><br>SLEEP                   | To automatically turn off<br>the unit after 0:30, 1:00,<br>1:30, 2:00 or 2:30.                                                                                                    | Pour mettre<br>automatiquement l'unité<br>hors tension après<br>0:30,1:00, 1:30, 2:00 ou<br>2:30.                                                                                                    | Om het apparaat<br>automatisch uit te<br>schakelen na 0:30,1:00,<br>1:30, 2:00 or 2:30                                                                                                    | Ünitenin, 00:30,01:00,<br>01:30, 02:00 veya<br>02:30'den sonra otomatik<br>olarak kapatýlmasý için                                                                                                    |
| <b>15</b><br>DISPLAY                 | Display information                                                                                                    | Affichage des informations                                                                                                    | Weergave informatie                                                                                                    | Görüntü bilgisi                                                                                                    |
| 16<br>TELETEXT<br>(option)           | Press to view teletext,<br>overlay text over video<br>and disable teletext<br>Note: Teletext buttons<br>only present in<br>European model.                                                                                                    | Appuyez pour voir le<br>télétexte, pour superposer<br>le texte sur la vidéo ou<br>pour désactiver télétexte.<br>Remarque: Les boutons<br>télétexte ne sont présents<br>que dans le modèle<br>Européen.                                                                                                    | Drukken om teletekst te<br>bekijken, tekst doorzichtig<br>te maken en teletekst uit<br>te schakelen<br>Opmerking: Teletext<br>toetsen zijn alleen<br>aanwezig op Europees<br>model.                                                                                               | Teleteksi izlemek için,<br>metni görüntü üzerine<br>almak ve teleteks'ten<br>çıkmak için basınız.<br>Not: Teleteks tuşları,<br>sadece Avrupa için<br>üretilen modellerde<br>mevcuttur.                                         |
| 17                                   | Allows you to instantly<br>switch to three (3)<br>brightness level.                                                                                                    | Vous permet de passer<br>instantanément à trois (3)<br>niveaux de luminosité.                                                                                                    | Hiermee kan je kiezen uit<br>drie helderheid niveaus                                                                                                    | Üç (3) parlaklýk<br>seviyesine anýnda<br>geçiþi saðlar.                                                                                                    |
|                                      |                                                                                                    |                                                                                                    |                                                                                                    |                                                                                                    |

| <b>18</b><br>PIP     | Switch between PIP*,<br>PIP See-thru** and<br>Full Screen mode<br>* To watch TV/Video in<br>a small screen on an<br>always on top of the<br>PC display.<br>** Make the small<br>video screen semi-<br>transparent allowing<br>the image behind the<br>small screen show<br>through. | Bascluer entre les modes<br>PIP*, PIP See-thru** et<br>Plein écran<br>* Pour afficher la<br>Télévision/Vidéo dans un<br>petit écran toujours sur le<br>dessus de l'affichage d'un<br>ordinateur personnel.<br>** Rend le petit écran<br>vidéo semi-transparent<br>permettant à l'image se<br>trouvant au dessous de<br>transparaître au travers. | Schakel tussen PIP*,<br>PIP See-thru**en<br>Volledig scherm<br>modus<br>* Om TV/Video te<br>kijken op een klein<br>scherm dat altijd op de<br>voorgrond van de PC<br>weergave staat.<br>** Maak het kleine<br>videoscherm semi-<br>transparant waardoor het<br>beeld achter het kleine<br>scherm te zien is. | PIP*, PIP See-thru*ve<br>Tam Ekran Modu ara-<br>sında birinden diğerine<br>geçiş yapabilirsiniz.<br>* PC ekranında daima<br>üstte ve küçük bir<br>pencere içerisinde<br>TV/Video izlemek için.<br>** Görüntünün, küçük bir<br>ekran içerisinde izlenme-<br>sine olanak verecek şe-<br>kilde, yarı saydam küçük<br>bir video penceresi<br>oluşturmak. |
|----------------------|----------------------------------------------------------------------------------------------------|----------------------------------------------------------------------------------------------------|----------------------------------------------------------------------------------------------------|----------------------------------------------------------------------------------------------------|
| <b>19</b><br>PICTURE | To adjust brightness,<br>contrast, color, tint or<br>sharpness                                                                                                    | Pour ajuster la luminosité,<br>le contraste, la couleur, la<br>teinte et la netteté                                                                                                    | Om helderheid, contrast,<br>kleur, tint of scherpte te<br>wijzigen                                                                                                    | Parlaklýk, kontrast, renk,<br>renk tonu veya netlik<br>ayarýnýn yapýlmasý                                                                                                    |
| 20<br>PREVIEW        | Display 13 consecutive TV channels on-screen                                                                                                    | Affiche 13 chaînes de télévision consécutivement à l'écran.                                                                                                    | Geeft 13 opeenvolgende<br>TV kanalen weer op het<br>scherm                                                                                                    | Birbiri ardına 13 TV<br>kanalını ekran üzerinde<br>gösterir.                                                                                                    |
| 21<br>VOL ◀∕►        | * To increase and<br>decrease volume level<br>* Use these button to<br>adjust the menu or<br>picture setting<br>* In adjusting the OSD<br>position, use these<br>buttons to move the<br>menu display to the left<br>and right of the screen                                         | * Pour augmenter et<br>réduire le niveau du<br>volume<br>* Utilisez ces boutons pour<br>ajuster le menu ou la<br>configuration de l'image<br>* Lors de l'ajustement de la<br>position de l'OSD, utilisez<br>ces boutons pour vous<br>déplacer vers la droite ou<br>la gauche de l'écran du<br>menu                                               | * Om het volumeniveau<br>te verhogen en te<br>verlagen<br>* Gebruik deze knop om<br>de instelling van het<br>menu of beeld te wijzigen<br>* Bij het wijzigen van de<br>OSD positie, gebruikt u<br>deze toetsen om de<br>menuweergave naar<br>rechts of links in het<br>scherm te verplaatsen                 | * Sesin yükseltilmesi ve<br>azaltýlmasý için<br>* Bu düðmeyi menü ve<br>görüntü ayarýnda kullan<br>* Ekranda Gösterim ile<br>ilgili konum ayarýnda<br>mönü görüntüsünün<br>ekranýn soluna ve<br>saðýna hareket<br>ettirilmesinde bu düðmeyi<br>kullan                                                                                                |

Teletext Control Buttons (optional)/ Boutons de contrôle de télétexte (option) / Bedieningsknoppen voor Teletext (optioneel)/ Teletekst (seçimlik) özelliğinin kullanımı

| The figure and La figure et les descrip-<br>descriptions in this section show how to use the teletext comment utiliser la function using the remote control. La figure et les descrip-<br>tions que contient la pré-<br>sente section montrent comment utiliser la fonction télétexte par le biais de la télécommande. | Het onderstaand figuur<br>laat u zien hoe u de<br>teletextfuncties op uw<br>afstandsbediening kunt<br>gebruiken. | Bu bölümde yer alan şekil ve<br>açıklamalar, uzaktan kumanda<br>yardımı ile teletekst özelliğinin<br>nasıl kullanılacağını göstermeyi<br>amaçlamaktadır. |
|----------------------------------------------------------------------------------------------------|----------------------------------------------------------------------------------------------------|----------------------------------------------------------------------------------------------------|
|----------------------------------------------------------------------------------------------------|----------------------------------------------------------------------------------------------------|----------------------------------------------------------------------------------------------------|

|             | 1<br>NUMBER<br>BUTTONS          | To select a teletext page                                                | Pour sélectionner<br>une page télétexte                                     | Om een teletext<br>pagina te<br>selecteren                                        | Bir teletekst<br>sayfasýný seçmek<br>için                          |
|-------------|---------------------------------|--------------------------------------------------------------------------|-----------------------------------------------------------------------------|-----------------------------------------------------------------------------------|--------------------------------------------------------------------|
|             | 2<br>FASTEXT<br>LINK /<br>VOL ◀ | Jump to the<br>teletext page which<br>the red color<br>corres-ponds to.  | Allez sur la page<br>télétexte à laquelle<br>correspond la<br>couleur rouge | Spring naar de<br>teletext pagina die<br>met de rode knop<br>correspondeert.      | Kýrmýzý rengin<br>karþýlýk geldiði<br>teletekst<br>sayfasýna atlar |
| Al/er/Nodia | 3<br>FASTEXT<br>LINK /<br>VOL ► | Jump to the<br>teletext page which<br>the green color<br>corresponds to. | Allez sur la page<br>télétexte à laquelle<br>correspond la<br>couleur verte | Spring naar de<br>teletext pagina die<br>met de groene<br>knop<br>correspondeert. | Yeþil rengin<br>karþýlýk geldiði<br>teletekst sayfasýna<br>atlar   |

| 4<br>CH <b>▲</b> /▼  | Use the <i>CH</i> ▲ and <i>CH</i> ▼ buttons to go to the next upper or lower teletext page. | Utilisez les boutons CH▲<br>et CH▼ pour aller sur la<br>page télétexte<br>précédente ou suivante             | Gebruik de $CH \blacktriangle$ en $CH \blacktriangledown$ knoppen om naar de volge de of vorige teletext pagina te gaan. | Bir üstteki ya da alttaki<br>teletekst sayfasýna<br>gitmek için <i>CH</i> ▲ ve<br><i>CH</i> ▼ tuþlarýný<br>kullanýnýz |
|----------------------|---------------------------------------------------------------------------------------------|----------------------------------------------------------------------------------------------------|----------------------------------------------------------------------------------------------------|----------------------------------------------------------------------------------------------------|
| 5<br>TELETEXT        | Press to view teletext,<br>overlay text over video<br>and disable teletext                  | Appuyez pour voir le<br>télétexte, pour superposer<br>le texte sur la vidéo ou<br>pour désactiver télétexte. | Drukken om teletekst te<br>bekijken, tekst doorzichtig<br>te maken en teletekst uit<br>te schakelen                      | Teleteksi izlemek için,<br>metni görüntü üzerine<br>almak ve teleteks'ten<br>çıkmak için basınız.                     |
| 6<br>FASTEXT<br>LINK | Jump to the teletext page<br>which the blue color<br>corresponds to.                        | Allez sur la page<br>télétexte à laquelle<br>correspond la couleur<br>bleue.                                 | Spring naar de teletext<br>pagina die met de blauwe<br>knop correspondeert                                               | Mavi rengin karþýlýk<br>geldiði teletekst<br>sayfasýna atlar                                                          |
| 7<br>FASTEXT<br>LINK | Jump to the teletext page<br>which the yellow color<br>corresponds to.                      | Allez sur la page<br>télétexte à laquelle<br>correspond la couleur<br>jaune.                                 | Spring naar de teletext<br>pagina die met de gele<br>knop correspondeert                                                 | Sarý rengin karþýlýk<br>geldiði teletekst<br>sayfasýna atlar                                                          |

#### Calling Up a Menu Display / APPELER UN MENU/ Een Menuscherm oproepen/ Mönü Ekranının Çağırılması

Press the **MENU** button on the remote control to call up and exit the main menu or submenu display. Then, you can use the CH▲ or CH▼ buttons menu. Puis, utilisez les to select the items in the menu list; and the Vol < or Vol> buttons to adjust éléments de la liste du or to make a selection. The table on the next page lists the different functions you will find in the menu.

Appuyez sur le bouton MENÚ de la télécommande pour appeler et quitter le menu principal ou un sousboutons CH▲ ou CH▼ pour sélectionner les menu et utilisez les boutons Vol ◄ ou Vol► pour ajuster ou effectuer une sélection. Le tableau de la page suivante liste les différentes fonctions que vous pourrez trouver dans le menu.

Druk op de knop **MENU** Ana mönü veva alt mönü op de afstandsbediening ekranlarını çağırmak ve bu ekranlardan çıkmak om het hoofdmenu of için, uzaktan kumanda sub-menuscherm op te aleti üzerindeki MÖNÜ roepen of af te sluiten. düğmesine basılır. Bundan sonra, mönü Gebruik dan de toetsen listesindeki kalemlerin CH▲ of CH▼ om de secilmesi icin, CH▲ veya items in de menulijst te CH▼ ve ayar veya seçim selecteren en gebruik yapılması için Vol ◄ veya vervolgens de toetsen Vol► düğmeleri kullanılır. Mönü Vol ◀ en Vol ► om een tarafından icerilmen selectie te wijzigen of te değişik işlevler bir maken. De tabel op de sonraki sayfadaki tabloda volgende pagina geeft verilmiştir. een lijst van de diverse functies in het menu.

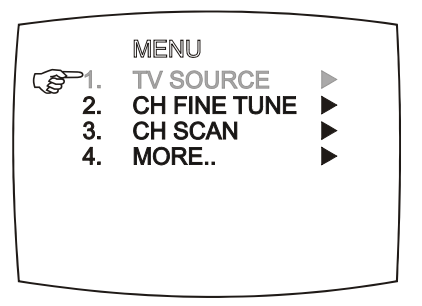

| Main Menu    | On Screen Display                                                                                               | En Usage                                                                                                    | Utilisation                                                                                                    | Gebruik                                                                                                    | Kullanım                                                                                                    |
|--------------|----------------------------------------------------------------------------------------------------|----------------------------------------------------------------------------------------------------|----------------------------------------------------------------------------------------------------|----------------------------------------------------------------------------------------------------|----------------------------------------------------------------------------------------------------|
| TV SOURCE    | TV SOURCE<br>CP1. TV ►<br>2. CATV ►                                                                             | Use the CH▲ or CH▼ buttons<br>to select between antenna TV or<br>cable TV source, then press<br>VoI► button to make the<br>selection.                                                                                                    | Utilisez les boutons CH▲ ou CH▼ pour<br>sélectionner la source antenne ou câble,<br>puis appuyez sur le bouton VoI► pour<br>effectuer la sélection.                                                                                                    | Gebruik de toetsen CH▲ of CH▼ om<br>te selecteren tussen ether of kabel TV<br>bron, druk dan op de toets VoI► om de<br>selectie te maken.                                                                                                    | Kablolu ve kablosuz TV kaynakları CH▲<br>veya CH▼ düğmeleri kullanılmak<br>suretiyle seçilir ve sonra da VoI►<br>düğmesine basılır.                                                                                                    |
| CH FINE TUNE | FINE TUNE E                                                                                                    | If the TV reception is not clear,<br>choose CH FINE TUNE then<br>press Vol ◀ and Vol► buttons<br>until the TV picture becomes<br>clear.                                                                                                    | Si la réception n'est pas claire, choisissez<br>CH FINETUNE puis appuyez sur les<br>boutons Vol◀ et Vol► jusqu'à ce que<br>l'image devienne claire.                                                                                                    | Wanneer de ontvangst niet helemaal<br>goed is, kies CH FINETUNE en druk<br>op Vol ◀ en Vol► tot het beeld<br>duidelijk is.                                                                                                    | TV alındısının temiz olmaması halinde,<br>CH FINETUNE seçilir ve sonra da,<br>görüntü berrak oluncaya kadar Vol ◄ ve<br>Vol► düğmelerine basılır.                                                                                                    |
| CH SCAN      | CH SCAN<br>2. ALL FREQ SCAN                                                                                     | Use CH▲ or CH▼ buttons to<br>select between CH SCAN or All<br>FREQ SCAN. Press Vol►<br>button to make the selection. If<br>you want to interrupt or cancel<br>the scanning process, press<br>MENU button, but this will only<br>memorize the scanned channel.<br>These two types of channel-<br>preset functions enable you to<br>memorize all active channels in<br>your area.<br>Use the CH SCAN function first.<br>If there are channels missing<br>after you perform CH SCAN,<br>use ALL FREQ SCAN function<br>and repeat the searching<br>process.<br>NOTE: ALL FREQ SCAN is a<br>very time consuming process. If<br>the default frequency table<br>already includes all active TV<br>channels in your area, then<br>avoid using the ALL FREQ<br>SCAN. | Utilisez les boutons CH▲ ou CH▼ pour<br>choisir entre CH SCAN ou ALL FREQ<br>SCAN, puis appuyez sur le bouton Vol►<br>pour effectuer la sélection. Si vous<br>souhaitez interrompre ou annuler le<br>balayage, appuyez sur le bouton MENU<br>mais vous ne mémoriserez que les<br>chaînes balayées.<br>Ces deux types de fonctions de<br>prédéfinition de chaîne mémorisent<br>toutes les chaînes actives de votre zone.<br>Utilisez d'abord la fonction CH SCAN.<br>S'il manque des chaînes après le CH<br>SCAN, utilisez la fonction ALL FREQ<br>SCAN et répétez le processus de<br>recherche.<br>REMARQUE: ALL FREQ SCAN demande<br>beaucoup de temps. Si le tableau des<br>fréquences par défaut comprend déjà<br>toutes les chaînes de télévision actives de<br>votre zone, alors évitez d'utiliser ALL<br>FREQ SCAN. | Gebruik de toetsen CH▲ of CH▼ om<br>te selecteren tussen CH SCAN of All<br>FREQ SCAN, druk dan op de toets<br>VoI▶ om de selectie te maken.<br>Wanneer u het scanproces wilt<br>onderbreken of annuleren, druk dan op<br>de toets MENU maar dit zal alleen het<br>gescande kanaal onthouden.<br>Deze twee manieren om kanalen te<br>zoeken onthouden alle actieve kanalen<br>in uw gebied.<br>Gebruik eerst de functie CH SCAN.<br>Indien er kanalen ontbreken na het<br>uitvoeren van CH SCAN, gebruik dan<br>de functie ALL FREQ SCAN en<br>herhaal het proces.<br>OPMERKING: ALL FREQ SCAN kost<br>veel tijd. Indien de tabel met standaard<br>frequenties, de actieve TV kanalen in<br>uw gebied al bevat, gebruik dan niet<br>ALLE FREQ SCAN. | <ul> <li>CH SCAN veya All FREQ SCAN<br/>işlevlerinin seçilmesi için CH▲ veya</li> <li>CH▼ düğmeleri kullanılır ve bundan<br/>sonra, seçimin yapılması için Vol&gt;</li> <li>düğmesine basılır. Tarama işlemine ara<br/>verilmesi veya tarama işleminin iptal<br/>edilmesi istendiğinde, MÖNÜ düğmesine<br/>basılır. Bu işlem, bu halde sadece<br/>taranmış olan kanalı belleğe alır.</li> <li>Bu her iki tipteki kanalı önceden bağlama<br/>işlevi, bulunulan bölgedeki çalışan<br/>kanalların tümünü belleğe alır.</li> <li>CH SCAN işleminin yapılmasından sonra<br/>noksan kanalların bulunması halinde ALL<br/>FREQ SCAN İşlevi ulgulanılır ve arama<br/>işlemi tekrarlanır.</li> <li>Not: ALL FREQ SCAN, çok zaman isteyen<br/>bir işlem olup, varsayılan frekanslar<br/>tablosunun, bölgedeki tüm TV kanallarını<br/>işermesi halinde, ALL FREQ SCAN işlemi<br/>yapılmaz.</li> </ul> |
| MORE         | MORE<br>DEFAULT ><br>2. FAVORITE CH ><br>3. SET AREA ><br>4. OSD POSITION ><br>5. RESOLUTION ><br>6. LANGUAGE > | Press Vol ► button to call up MORE menu list.                                                                                                    | Appuyez sur le bouton Vol► pour appeler la MORE de la liste du menu.                                                                                                    | Druk op de toets VoI► om de menulijst MORE op te roepen.                                                                                                    | MORE Mönü Listesinin çağırılması için<br>Vol► düğmesine basılır.                                                                                                    |

| DEFAULT      | DEFAULT<br>P1. NO<br>2. YES                                                     | Use the CH▲ or CH▼ buttons<br>to select YES to clear all the<br>preset channels and to restore<br>the original factory default picture<br>setting or NO to exit. Then press<br>VoI►.                                                                                                    | Utilisez les boutons CH▲ ou CH▼<br>pour sélectionner YES pour effacer<br>toutes les chaînes prédéfinies et<br>restaurer les paramètres d'usine par<br>défaut ou bien appuyez sur NO pour<br>quitter et appuyez sur Vol►.                                                                                                    | Gebruik de toetsen CH▲ en CH▼<br>Om YES te selecteren om alle<br>ingestelde kanalen te wissen en de<br>originele beeldinstellingen van de<br>fabriek in te stellen of NO om af te<br>sluiten, druk dan op VoI►.                                                                                                    | Önceden bağlanmış bütün kanalların<br>silinmesi ve esas fabrika varsayım<br>görüntü ayarlarının yeniden yüklenmesi<br>amacıyla YES'in seçilmesi için CH▲<br>veya CH▼ düğmesi kullanılır veya<br>mönüden çıkmak için NO seçilir ve<br>bundan sonra, VoI► düğmesine<br>basılır.                                                                                                    |
|--------------|---------------------------------------------------------------------------------|----------------------------------------------------------------------------------------------------|----------------------------------------------------------------------------------------------------|----------------------------------------------------------------------------------------------------|----------------------------------------------------------------------------------------------------|
| FAVORITE CH  | FAVORITE CH<br>USER CH (37)<br>ADD<br>DEL                                       | This function enables you to<br>add, remove, reprogram or<br>reassign the TV channels with<br>channel numbers that are easier<br>to remember.<br>In the selected <b>USER CH</b> , enter<br>the new channel number you<br>want to assign or the channel<br>number you want to remove/add<br>to the channel line up. Then, in<br>the <b>CATV CH</b> or <b>TV CH</b> , enter<br>the channel number you want to<br>remap or the channel number<br>you want to remove/add.<br>Use the <b>CH</b> ▲ or <b>CH</b> ▼ buttons<br>to select <b>ADD</b> to include or <b>DEL</b><br>to remove the channel number<br>in the channel line up and then<br>press <b>VoI</b> ►.<br>Note: To browse through<br>channels while setting the <b>USER</b><br><b>CH</b> and <b>CATV</b> number, press the<br><b>CH</b> ▲ or <b>CH</b> ▼ buttons. | Cette fonction vous permet d'ajouter, de<br>supprimer et de reprogrammer ou de<br>réassigner les chaînes avec des numéros<br>de chaînes plus simples à mémoriser.<br>Dans USER CH, entrez le nouveau<br>numéro de la chaîne que vous souhaitez<br>assigner ou le numéro de la chaîne que<br>vous souhaitez supprimer/ajouter à la<br>liste des chaînes. Puis dans CATV CH<br>ou TV CH, entrez le numéro de la chaîne<br>que vous souhaitez changer ou le<br>numéro de la chaîne que vous souhaitez<br>supprimer/ajouter.<br>Utilisez les boutons CH▲ ou CH▼ pour<br>sélectionner ADD pour inclure un<br>numéro de chaîne ou DEL pour<br>supprimer un numéro de chaîne dans la<br>liste des chaînes puis appuyez sur<br>VoI►.<br>Remarque: Pour parcourir les chaînes<br>alors que vous configurez le numéro<br>USER CH et CATV, appuyez sur les<br>boutons CH▲ ou CH▼. | Met deze functie kunt u TV kanalen<br>toevoegen, verwijderen, opnieuw<br>programmeren, of de kanaalnummers<br>aan andere getallen toekennen.<br>Voer in het geselecteerde <b>USER CH</b><br>het gewenste nieuwe getal of het<br>kanaalnummer dat<br>verwijderd/toegevoegd moet worden<br>aan de kanaallijst. Voer dan in de<br><b>CATV CH of TV CH</b> , het gewenste<br>kanaalnummer in dat u aan een ander<br>getal wilt toekennen, of het<br>kanaalnummer dat u wilt toevoegen/<br>verwijderen.<br>Gebruik de toetsen CH▲ of CH▼<br>om ADD te selecteren om toe te<br>voegen of DEL om het<br>kanaalnummer uit de lijst te<br>verwijderen en druk dan op VoI►.<br>Note: Om door kanalen te bladeren<br>tijdens het instellen van USER<br>CH en CATV nummer, druk op<br>de toetsen CH▲ of CH▼. | EN ÇOK BEĞENİLEN KANAL işlevi<br>kolayca hatırlanması için numaralı olan<br>TV kanallarının ilave edilmesi, silinmesi,<br>yeniden programlanması veya yeniden<br>atanması olanağını verir.<br>Bu maksatla; KULLANICI KANALI<br>seçilir ve atanmak istenen yeni kanal<br>numarası veya silinmesi veya ilave<br>edilmesi istenen kanal numarası, seçilmiş<br>bulunan KULLANICI KANALIK'na<br>girilir ve bundan sonra; atanması, veya<br>seçili kanallardan silinmesi veya bu<br>kanallara ilave edilmesi istenen kanal<br>numarası CATV CH'ına veya TV CH'ına<br>girilir.<br>Seçili kanallar içerisindeki kanal<br>numarasının silinmesi amacıyla ADD'in<br>ilave edilmesi amacıyla DEL'in seçilmesi<br>için, CH▲ veya CH▼ Düğmesi<br>kullanılır ve bundan sonra Vol►<br>düğmesie basılır.<br>Not: KULLANICI KANALI ve KABLOLU<br>TV numarası bağlanırken, tüm kanallara<br>gözatmak için CH▲ veya CH▼ düğmelerine basılır. |
| SET AREA     | C SET AREA<br>2. AUSTRALIA ►<br>3. BANGLADESH ►<br>4. BELGIUM ►<br>5. DENMARK ► | Press the <b>MENU</b> button, select<br><b>MORE</b> , select <b>SET AREA</b> in the<br><b>MORE</b> , list items, use the <b>CH</b> ▲<br>or <b>CH</b> ▼ buttons to choose the<br>appropriate country signal, then<br>press <b>VoI</b> ► button to make the<br>selection.<br>If your country is not listed,<br>choose another country with the<br>same TV system as yours.                                                                                                    | Appuyez sur le bouton <b>MENU</b> , pour<br>sélectionner <b>MORE</b> , sélectionnez <b>SET</b><br><b>AREA</b> dans la liste des éléments<br>SUITE, utilisez les boutons <b>CH</b> ▲ ou<br><b>CH</b> ▼ pour sélectionner le signal du<br>pays approprié puis appuyez sur le<br>bouton <b>VoI</b> ► pour effectuer la sélection.<br>Si le nom de votre pays n'est pas listé,<br>choisissez un pays, qui utilise le même<br>système de télévision que celui utilisé<br>dans votre zone.                                                                                                    | Druk op de toets <b>MENU</b> , selecteer<br><b>MORE</b> , selecteer <b>SET AREA</b> in de<br>MEER lijst, gebruik de toetsen <b>CH</b> ▲<br>of <b>CH</b> ▼ om het gewenste landsignaal<br>te kiezen en druk dan op <b>VoI</b> ► om de<br>selectie te voltooien.<br>Indien de naam van uw land niet in de<br>lijst staat, kies dan een land dat<br>hetzelfde TV systeem gebruikt als uw<br>land.                                                                                                    | <ul> <li>MÖNÜ düğmesine basılır, MORE ve</li> <li>MORE Mönüsü içerisinde SET AREA</li> <li>Listesinden uygun ülkenin seçilmesi için</li> <li>CH▲ veya CH▼ düğmesi kullanılır.</li> <li>Seçimin yapılması için, bundan sonra,</li> <li>Vol► düğmesine basılır.</li> <li>Ülke isminin listede bulunmaması halinde,</li> <li>AVerMedia<sup>®</sup> AVerTV Box5'ın kullanılacağı</li> <li>ülke ile aynı TV Sistemini kullanan ülkelerin herhangi birisi seçilir.</li> </ul>                                                                                                    |
| OSD POSITION | OSD POSITION                                                                    | Use the CH▲, CH▼, Vol◄, and<br>Vol► buttons to move the frame<br>where you want to set the<br>position of the MENU, then press<br>MENU.                                                                                                    | Utilisez les boutons CH▲, CH▼, Vol◀,<br>et Vol▶ pour vous déplacer vers la<br>position du MENU souhaitée, puis<br>appuyez sur MENU.                                                                                                    | Gebruik de toetsen CH▲, CH▼,<br>Vol◀, en Vol► om de lijst te<br>verplaatsen naar de plek waar u het<br>MENU wenst te plaatsen, en druk dan<br>op MENU.                                                                                                    | Çerçevenin MÖNÜ'de istenilen yere<br>getirilmesinde, CH▲, CH▼, Vol◀, ve<br>Vol► düğmeleri kullanılır ve bundan<br>sonra MÖNÜ'ye basılır.                                                                                                    |

| RESOLUTION | RESOLUTION         1. 640 X 480         2. 800 X 600         3. 1024 X 768         4. 1280 X 1024         5. 1280 X 768         6. 4:3         7. PANORAMA | Use the CH▲ or CH▼ buttons to choose from seven display resolution settings then press VoI►. | Utilisez les boutons CH▲ ou CH▼ pour<br>choisir l'une des sept configuration de<br>la résolution de l'affichage puis<br>appuyez sur VoI►. | Gebruik de toetsen CH▲ of CH▼ om<br>te kiezen uit zeven instellingen voor<br>beeldresolutie en druk vervolgens op<br>VoI►. | Yedi adet ekran çözünürlük<br>ayarlarından birini seçmek için CH▲ ya<br>da CH▼ tuşlarını kullanınız ve sonra<br>VoI► basınız. |
|------------|----------------------------------------------------------------------------------------------------|----------------------------------------------------------------------------------------------|----------------------------------------------------------------------------------------------------|----------------------------------------------------------------------------------------------------|----------------------------------------------------------------------------------------------------|
| LANGUAGE   | ☆ LANGUAGE<br>ENGLISH ►<br>2. 中文 ►<br>3. ITALIANO ►<br>4. TÜRKİÇE ►<br>5. DEUTSCH ►                                                                        | Use the CH▲ or CH▼ buttons to select from different languages then press VoI►.               | Utilisez les boutons CH▲ ou CH▼<br>pour sélectionner parmis les<br>différentes langues puis appuyez sur<br>VoI►.                          | Gebruik de toetsen CH▲ of CH▼ om<br>een andere taal te selecteren en druk<br>vervolgens op VoI►.                           | Farklı diller, CH▲ veya<br>CH▼düğmeleri kullanılmak suretiyle<br>seçilir ve sonra VoI► düğmesine basılır                      |

## Customizing the Picture Setting/ Personnaliser la configuration de l'image/ De Beeldinstellingen aanpassen/ Görüntü Ayarının İsteğe Göre Yapılması

| Customizing the Pica<br>Beeldinstellingen aa                                                                                                    | ture Setting/ Personna<br>npassen/ Görüntü Ay                                                                                                    | aliser la configuration<br>arının İsteğe Göre Yap                                                                                                    | de l'image/ De<br>pilmasi                                                                                                    | Supported Display S<br>charge en mode PIP<br>Modunda Desteklene                                                                                              | etting in PIP Mode/ C<br>/ Ondersteunde Weerg<br>en Görüntü Ayarı                                                                                                    | onfiguration de l'afficl<br>gave instelling in PIP i                                                                                                    | hage prise en<br>modus/ PIP                                                                                         |
|----------------------------------------------------------------------------------------------------|----------------------------------------------------------------------------------------------------|----------------------------------------------------------------------------------------------------|----------------------------------------------------------------------------------------------------|----------------------------------------------------------------------------------------------------|----------------------------------------------------------------------------------------------------|----------------------------------------------------------------------------------------------------|----------------------------------------------------------------------------------------------------|
| If you want to adjust the<br>picture quality, press the<br><b>PICTURE</b> button on the<br>remote. Then, you can<br>use the CH▲ or CH▼<br>buttons to select the<br>items in the <b>PICTURE</b><br>menu; and the <b>Vol</b> ◀ or<br><b>Vol</b> ▶ buttons to make<br>the adjustment.<br>To restore the picture<br>default setting, select<br><b>RESET</b> and then press<br><b>Vol</b> ▶ . | Si vous souhaitez<br>ajuster la qualité de<br>l'image télévisuelle ou<br>vidéo, appuyez sur le<br>bouton PICTURE de la<br>télécommande. Puis,<br>utilisez les boutons<br>CH▲ ou CH ▼ pour<br>sélectionner les<br>éléments du menu<br>PICTURE et utilisez les<br>boutons Vol ◀ ou<br>Vol ► pour effectuer<br>les ajustements.<br>Pour revenir à la<br>configuration par<br>défaut de l'image,<br>sélectionnez RESET<br>puis appuyez sur<br>Vol ◀. | Wanneer u de kwaliteit<br>van het TV of videobeeld<br>wilt wijzigen, druk dan op<br>de toets PICTURE op de<br>afstandsbediening.<br>Gebruik dan de toetsen<br>CH▲ of CH ▼ om de<br>items in het menu<br>PICTURE te selecteren<br>en gebruik vervolgens<br>de toetsen Vol ◄ en<br>Vol ► om wijzigingen te<br>maken.<br>Om de standaard<br>beeldinstelling te<br>herstellen, selecteer<br>RESET en druk op Vol ► . | TV veya video görüntü<br>kalite ayarı yapılmak<br>istendiğiinde, uzaktan<br>kumanda aleti üzerindeki<br>PICTURE düğmesine<br>basılır. Bundan sonra,<br>PICTURE Mönüsündeki<br>kalemlerin seçilmesi için,<br>CH▲ veya CH▼ ve<br>ayar yapmak için Vol⊲<br>veya Vol⊳ düğmeleri<br>kullanılr.<br>Varsayılan görüntü<br>ayarının yeniden<br>yüklenmesi için, RESET<br>seçilir ve bundan sonra<br>Vol⊳ düğmesine basılır. | The reference table below<br>lists the monitor display<br>resolution and refresh<br>rate settings that AVerTV<br>Box 9 supports when<br>viewing in PIP mode: | Le tableau de référence<br>ci-dessous liste les<br>paramètres de résolution<br>et de taux de<br>rafraîchissement que<br>AverTV Box5 prend en<br>charge lors d'un affichage<br>en mode PIP : | De onderstaande<br>referentietabel geeft een<br>lijst met<br>weergaveresoluties van<br>de monitor en instellingen<br>van<br>vernieuwingsfrequenties<br>die AVerTV Box5<br>ondersteunt tijdens het<br>weergeven in PIP modus: | Aşağıdaki başvuru<br>tablosu, ekran görüntü<br>çözünürlüklerini ve<br>yenileme hızlarıın liste<br>halinde gösterir. |

| PICTURE |    |
|---------|----|
|         |    |
|         |    |
|         |    |
| 💬 TINT  |    |
|         |    |
| RESET   |    |
|         | 10 |
|         |    |

| Resolution/ Résolution/ Resolutie/<br>Çözünürlük | Refresh Rate (Hz)/ Taux de<br>rafraîchissement (Hz)/<br>Vernieuwingsfrequentie (Hz)/ Yenileme<br>Hızı (Hz) |
|--------------------------------------------------|----------------------------------------------------------------------------------------------------|
| 640 x 480                                        | 60, 72, 75, 85                                                                                             |
| 800 x 600                                        | 60, 72, 75, 85                                                                                             |
| 1024 x 768                                       | 60, 70, 75, 85                                                                                             |